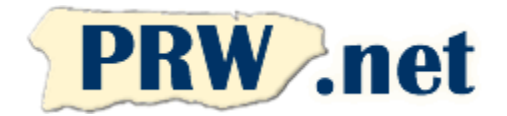

1. Abra la carpeta llamada "MyComputer'y haga doubleclick en Control Panel. Presione Internet Options, seleccione el tab "Connection" y allí el botón de "Setup". Usted verá una ventana similar a la siguiente. Seleccione la opción de configurar su conexión a Internet manualmente y presione "Next" para continuar.

2. Seleccione la opción indicando que se conecta por línea telefónica y modem y presione "Next" para continuar.

| PR WebMasters (PRW.NET) |                |  |  |
|-------------------------|----------------|--|--|
| PO Box 9111             |                |  |  |
| San Juan, PR 00908      |                |  |  |
| Tel.                    | (787) 723-5000 |  |  |
| Isla                    | (866) 723-6800 |  |  |
| Fax                     | (787) 722-6242 |  |  |
| Servicio                | (787) 641-9800 |  |  |
| Isla                    | (866) 641-0800 |  |  |

3. Entre el número de acceso que corresponda a su área y servicio de acuerdo a la lista adjunta. Si está en el área metropolitana de San Juan, entre 787-641-9000. Remueva la opción que indica "Dial using the area dial using area code and country code". Presione "Next" para continuar. **NOTE: Usted es responsable en determinar el número apropiado para su localidad. ISP no es responsable por cargos de larga distancia.** 

## Puerto Rico WebMasters (PRW.NET) Configuración con Internet Connection Wizard

| nternet Connection Wizard                                                                                                    |                                                                                                    |                                                                                                    |                                                                                                    |                                                         | × |
|----------------------------------------------------------------------------------------------------|----------------------------------------------------------------------------------------------------|----------------------------------------------------------------------------------------------------|----------------------------------------------------------------------------------------------------|---------------------------------------------------------|---|
| T<br>T<br>T<br>T<br>T<br>T                                                                                                    | Velcome to<br>Connection<br>he Internet Connect<br>the Internet. You<br>sisting Internet acc<br>' I want to sign up<br>is connected to<br>' I want to transfer<br>(My telephone lir<br>connect through<br>o leave your Intern<br>o learn more about | tion wizard hel<br>can use this w<br>ount.<br>for a new Inte<br>my modern.)<br>my systing Inte<br>e is connected<br>my Internet cor<br>a local area n<br>et settings unc<br>the Internet, c | ps you connect your<br>izard to set up a new<br>met account. (My tele<br>ternet account to this<br>d to my modem.)<br>inection <u>m</u> anually, or<br>etwork (LAN).<br>hanged, click Cancel<br>lick Tutorial. | computer<br>or<br>sphone line<br>computer.<br>I want to |   |
| nternet Connection Wizard                                                                                                    |                                                                                                    |                                                                                                    |                                                                                                    |                                                         | × |
|                                                                                                    |                                                                                                    |                                                                                                    |                                                                                                    |                                                         |   |
| How do you connect to the Inter                                                                                                    | net?<br>ne and a modem<br>na network (LAN)                                                                                                    | ( Perk                                                                                                    |                                                                                                    | Guard                                                   | 1 |
|                                                                                                    |                                                                                                    | < <u>B</u> ack                                                                                                    | <u>N</u> ext >                                                                                                    | Cancel                                                  |   |
|                                                                                                    |                                                                                                    |                                                                                                    |                                                                                                    |                                                         |   |
| ernet Connection Wizard                                                                                                    |                                                                                                    |                                                                                                    |                                                                                                    |                                                         | 2 |
| Step 1 of 3: Internet account connec                                                                                                    | tion information                                                                                                    |                                                                                                    |                                                                                                    |                                                         |   |
| Type the phone number you dial to c                                                                                                    | connect to your ISP.                                                                                                    |                                                                                                    |                                                                                                    |                                                         |   |
| Area code: Telephone number   787 - 787-641-9000   Country/region name and code: United States of America (1)   If Use area code and dialing rules   To configure connection properties, (Most ISPs do not require advanced) | er<br>click Advanced.<br>I settings.)                                                                                                    | Ţ                                                                                                    | Advanced                                                                                                    |                                                         |   |
|                                                                                                    |                                                                                                    | < Back                                                                                                    | Next >                                                                                                    | Cancel                                                  |   |

|                 | Análogo      | ISDN         |
|-----------------|--------------|--------------|
| Arecibo         | 787-650-9000 | N/A          |
| Aguas Buenas    | 787-924-9000 | 787-924-9200 |
| Barceloneta     | 787-623-9000 | N/A          |
| Cabo Rojo       | 787-357-9000 | 787-357-9000 |
| Caguas          | 787-653-9000 | 787-653-9200 |
| Camuy           | 787-544-9000 | N/A          |
| Canóvanas       | 787-957-9000 | 787-957-9200 |
| Ceiba           | 787-534-9000 | N/A          |
| Ciales          | 787-917-9000 | N/A          |
| Culebra         | 787-952-9000 | N/A          |
| Dorado          | 787-626-9000 | 787-626-9200 |
| Fajardo         | 787-655-9000 | N/A          |
| Hatillo 262/898 | 787-544-9000 | N/A          |
| Hormigueros     | 787-935-9000 | 787-935-9000 |
| Jayuya          | 787-588-9000 | 787-588-9000 |

|               | Análogo      | ISDN         |  |
|---------------|--------------|--------------|--|
| Juana Díaz    | 787-580-9000 | 787-580-9000 |  |
| Lares         | 787-563-9000 | N/A          |  |
| Loiza 256/957 | 787-957-9000 | 787-957-9200 |  |
| Luquillo      | 787-355-9000 | N/A          |  |
| Manatí        | 787-621-9000 | N/A          |  |
| Mayagüez      | 787-652-9000 | 787-652-9000 |  |
| Morovis       | 787-369-9000 | N/A          |  |
| Peñuelas      | 787-928-9000 | 787-928-9000 |  |
| Ponce         | 787-651-9000 | 787-651-9000 |  |
| Rio Grande    | 787-657-9000 | N/A          |  |
| San Juan      | 787-641-9000 | 787-641-9200 |  |
| Utuado        | 787-933-9000 | N/A          |  |
| Vega Alta     | 787-915-9000 | N/A          |  |
| Vega Baja     | 787-654-9000 | N/A          |  |
| Vieques       | 787-968-9000 | N/A          |  |

4. Entre el código de usuario y contraseña que seleccionó en la solicitud y presione "Next". Note que debe usar minúsculas. Seleccione "No" si ve una pregunta sobre editar opciones avanzadas.

| Internet Connection                     | n Wizard                                                                                                    | × |
|-----------------------------------------|----------------------------------------------------------------------------------------------------|---|
| Step 2 of 3: Interr                     | net account logon information                                                                                                    |   |
| Type the user<br>be referred to<br>ISP. | r name and password you use to log on to your ISP. Your user name may also<br>as your Member ID or User ID. If you do not know this information, contact your |   |
| User name:<br>Password:                 | jperez                                                                                                    |   |
|                                         |                                                                                                    |   |
|                                         | < Back Next > Cance                                                                                                    |   |

5. Entre "prw" en el nombre de la conexión. Presione "Next" para continuar.

| Internet Connection Wizard                                                                                                  | × |
|----------------------------------------------------------------------------------------------------|---|
| Step 3 of 3: Configuring your computer                                                                                      |   |
|                                                                                                    |   |
| Information about your Internet account is grouped together as a dial-up connection and<br>labeled with a name you provide. |   |
| Type a name for the dial-up connection. This can be the name of your ISP or any name you<br>want to use.                    |   |
| Connection name:                                                                                                    |   |
| prw                                                                                                    |   |
|                                                                                                    |   |
|                                                                                                    |   |
|                                                                                                    |   |
|                                                                                                    |   |
|                                                                                                    |   |
| <back next=""> Cancel</back>                                                                                                |   |

6. Seleccione "yes" para crear una cuenta de email y presione "Next" para continuar.

7. Entre el nombre que quiere usar para email y presione "Next". Comúnmente se usa el primer nombre y apellido. También puede seleccionar un apodo o su nombre familiar (e.g. Familia Pérez).

8. Entre su dirección de email y presione "Next".El formato es username@prw.net donde username es el código de usuario que seleccionó en la solicitud. Note que debe usar minúsculas.

| Internet Connection Wizard                                                                                                    |        | Ň |
|----------------------------------------------------------------------------------------------------|--------|---|
| Set Up Your Internet Mail Account                                                                                                    |        |   |
|                                                                                                    |        |   |
| An Internet mail program is installed on your computer. Internet mail allows you to<br>receive and send email messages                                                           |        |   |
| To successfully set up your Internet mail account, you must have already signed up for                                                                                           |        |   |
| an e-mail account with an Internet service provider and obtained important connection<br>information. If you are missing any information the wizard asks you to provide, contact |        |   |
| your Internet service provider.                                                                                                    |        |   |
| Do you want to set up an Internet mail account now?                                                                                                    |        |   |
| e Yes                                                                                                    |        |   |
| (° N <u>o</u>                                                                                                    |        |   |
|                                                                                                    |        |   |
|                                                                                                    |        |   |
|                                                                                                    |        |   |
|                                                                                                    |        |   |
|                                                                                                    |        |   |
| < Back Next >                                                                                                    | Cancel |   |
|                                                                                                    |        |   |
| Internet Connection Wizard                                                                                                    |        | × |
| Your Name                                                                                                    |        |   |
|                                                                                                    |        |   |
| When you send e-mail, your name will appear in the From field of the outgoing message                                                                                            |        |   |
| Type your name as you would like it to appear.                                                                                                    |        |   |
|                                                                                                    |        |   |
| Display name: Juan Perez                                                                                                    |        |   |
| For example: John Smith                                                                                                    |        |   |
|                                                                                                    |        |   |
|                                                                                                    |        |   |
|                                                                                                    |        |   |
|                                                                                                    |        |   |
|                                                                                                    |        |   |
|                                                                                                    |        |   |
|                                                                                                    |        |   |
|                                                                                                    |        |   |
| < <u>B</u> ack <u>N</u> ext >                                                                                                    | Cancel |   |
|                                                                                                    |        |   |
| Internet Connection Wizard                                                                                                    |        | × |
| Internet E-mail Address                                                                                                    |        |   |
|                                                                                                    |        |   |
| Your e-mail address is the address other people use to send e-mail messages to you.                                                                                              |        |   |
|                                                                                                    |        |   |
|                                                                                                    |        |   |
| E-mail address: jperez@prw.net                                                                                                    |        |   |
| For example: someone@microsoft.com                                                                                                    |        |   |
|                                                                                                    |        |   |
|                                                                                                    |        |   |
|                                                                                                    |        |   |
|                                                                                                    |        |   |
|                                                                                                    |        |   |
|                                                                                                    |        |   |
|                                                                                                    |        |   |
|                                                                                                    |        |   |
| < <u>Back</u> <u>N</u> ext>                                                                                                    | Cancel |   |
|                                                                                                    |        |   |

9. Entre los nombres de servidores de email indicados abajo y presione "Next". Si interesa usar IMAP, entre imap.prw.net como servidor "Incoming" de email. Note que debe usar minúsculas.

Incoming: pop.prw.net Outgoing: smtp.prw.net

10. Entre el código de usuario y contraseña que seleccionó en la solicitud y presione "Next". Note que debe usar minúsculas.

11. Seleccione "Finish" en la siguiente pantalla para completar su configuración.

Usted está listo para conectarse a la Internet. Si tiene cualquier problema favor de anotar cualquier mensaje de error y llame a nuestro departamento de asistencia técnica.al 787-641-9800 o 866-641-0800.

| Internet Connection Wizard                                  |                                                                                                    | 1                   | ×  |
|-------------------------------------------------------------|----------------------------------------------------------------------------------------------------|---------------------|----|
| E-mail Server Names                                         |                                                                                                    |                     |    |
| My incoming mail <u>s</u> erver is a                        | a POP3 💽 server.                                                                                                    |                     |    |
| Incoming mail (POP3, IMAF                                   | P or HTTP) server:                                                                                                    |                     |    |
| Ibobibiariler                                               |                                                                                                    |                     |    |
| An SMTP server is the serv                                  | er that is used for your outgoing e-mail.                                                                                       |                     |    |
| Uutgoing mail (SMTP) serve                                  | er:                                                                                                    |                     |    |
| laudebruured                                                |                                                                                                    |                     |    |
|                                                             |                                                                                                    |                     |    |
|                                                             |                                                                                                    |                     |    |
|                                                             |                                                                                                    |                     |    |
|                                                             | < <u>B</u> ack <u>N</u> ext >                                                                                                   | Cancel              |    |
| Internet Connection Wizard                                  |                                                                                                    |                     | ×1 |
| Internet Mail Logon                                         |                                                                                                    | _                   | 싀  |
|                                                             |                                                                                                    |                     |    |
| Type the account name an                                    | d password your Internet service provider has given you.                                                                        |                     |    |
| Account name:                                               | iperez                                                                                                    | -                   |    |
|                                                             |                                                                                                    |                     |    |
| Password:                                                   | жжж                                                                                                    |                     |    |
|                                                             | Remember pass <u>w</u> ord                                                                                                    |                     |    |
| If your Internet service provid                             | er requires you to use Secure Password Authentication                                                                           |                     |    |
| (SPA) to access your mail ac<br>Authentication (SPA)' check | count, select the 'Log Un Using Secure Password<br>box.                                                                         |                     |    |
| └ Log on using <u>S</u> ecure Pas                           | sword Authentication (SPA)                                                                                                    |                     |    |
|                                                             |                                                                                                    |                     |    |
|                                                             |                                                                                                    |                     |    |
|                                                             |                                                                                                    |                     |    |
|                                                             | < <u>B</u> ack <u>N</u> ext>                                                                                                    | Cancel              |    |
| Internet Connection Wizard                                  |                                                                                                    |                     | ×I |
| TAN AN                                                      | Completing the Internet Conn                                                                                                    | ection              | _  |
|                                                             | Wizard                                                                                                    |                     |    |
|                                                             | You have successfully completed the Internet Connection<br>Your computer is now configured to connect to your Inter<br>account. | on wizard.<br>ernet |    |
|                                                             | After you close this wizard, you can connect to the                                                                             |                     |    |
|                                                             | Internet at any time by double-clicking the Internet<br>Explorer icon on your desktop.                                          | <b>C</b>            |    |
|                                                             | To connect to the Internet immediately, select this by                                                                          | ov and then         |    |
|                                                             | Click Finish.                                                                                                    |                     |    |
|                                                             |                                                                                                    |                     |    |
|                                                             | To close the wizard, click Finish                                                                                               |                     |    |
|                                                             |                                                                                                    |                     |    |
|                                                             |                                                                                                    |                     |    |
|                                                             |                                                                                                    |                     |    |
|                                                             |                                                                                                    |                     | -  |
|                                                             | < <u>B</u> ack Finish                                                                                                    | Cancel              | ]  |

## Parámetros de Configuración General

Adjunto están nuestos parámetros generales. No dude en llamarnos al 787-641-9800 o enviarnos un mensaje a support@prw.net si necesita asistencia.

|                 |              | Números de A | Acceso        |              |              |
|-----------------|--------------|--------------|---------------|--------------|--------------|
|                 | Análogo      | ISDN         |               | Análogo      | ISDN         |
| Arecibo         | 787-650-9000 | N/A          | Juana Díaz    | 787-580-9000 | 787-580-9000 |
| Aguas Buenas    | 787-924-9000 | 787-924-9200 | Lares         | 787-563-9000 | N/A          |
| Barceloneta     | 787-623-9000 | N/A          | Loiza 256/957 | 787-957-9000 | 787-957-9200 |
| Cabo Rojo       | 787-357-9000 | 787-357-9000 | Luquillo      | 787-355-9000 | N/A          |
| Caguas          | 787-653-9000 | 787-653-9200 | Manatí        | 787-621-9000 | N/A          |
| Camuy           | 787-544-9000 | N/A          | Mayagüez      | 787-652-9000 | 787-652-9000 |
| Canóvanas       | 787-957-9000 | 787-957-9200 | Morovis       | 787-369-9000 | N/A          |
| Ceiba           | 787-534-9000 | N/A          | Peñuelas      | 787-928-9000 | 787-928-9000 |
| Ciales          | 787-917-9000 | N/A          | Ponce         | 787-651-9000 | 787-651-9000 |
| Culebra         | 787-952-9000 | N/A          | Rio Grande    | 787-657-9000 | N/A          |
| Dorado          | 787-626-9000 | 787-626-9200 | San Juan      | 787-641-9000 | 787-641-9200 |
| Fajardo         | 787-655-9000 | N/A          | Utuado        | 787-933-9000 | N/A          |
| Hatillo 262/898 | 787-544-9000 | N/A          | Vega Alta     | 787-915-9000 | N/A          |
| Hormigueros     | 787-935-9000 | 787-935-9000 | Vega Baja     | 787-654-9000 | N/A          |
| Jayuya          | 787-588-9000 | 787-588-9000 | Vieques       | 787-968-9000 | N/A          |

NOTE: Usted es responsable en determinar el número apropiado para su localidad. ISP no es responsable por cargos de larga distancia..

| Parámetro                             | Valor                                                        |
|---------------------------------------|--------------------------------------------------------------|
| Servidores de DNS                     | Dinámicos (asignados por el servidor)                        |
| Servidores de DNS (sistemas antiguos) | 208.249.78.2<br>208.249.78.3                                 |
| Servidor de Email Incoming (POP3)     | pop.prw.net                                                  |
| Servidor de Email Incoming (IMAP)     | imap.prw.net                                                 |
| Servidor de Email Outgoing (SMTP)     | smtp.prw.net                                                 |
| Servidor de Noticias (NNTP)           | news.prw.net                                                 |
| Servidor Web Primario                 | www.prw.net                                                  |
| Servidor FTP Público                  | ftp.prw.net                                                  |
| Dirección de Email                    | username@prw.net                                             |
| Dirección de IP                       | Dinámica (asignada por el servidor)                          |
| Netmask                               | 255.255.255.0                                                |
| Directorio Web de Usuarios (Público)  | http://home.prw.net/~username<br>http://username.web.prw.net |
| Directorio Web de Usuarios            | home.prw.net<br>/home/username/html                          |